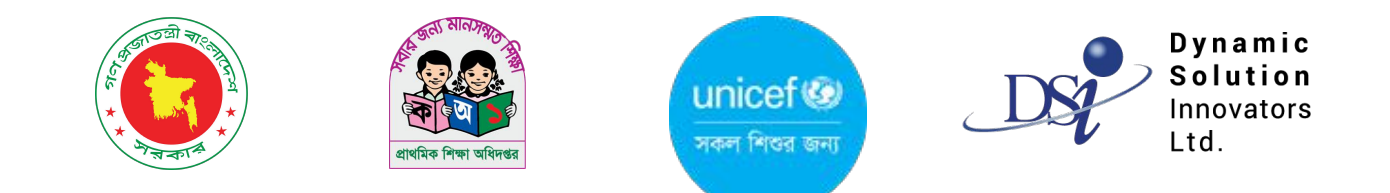

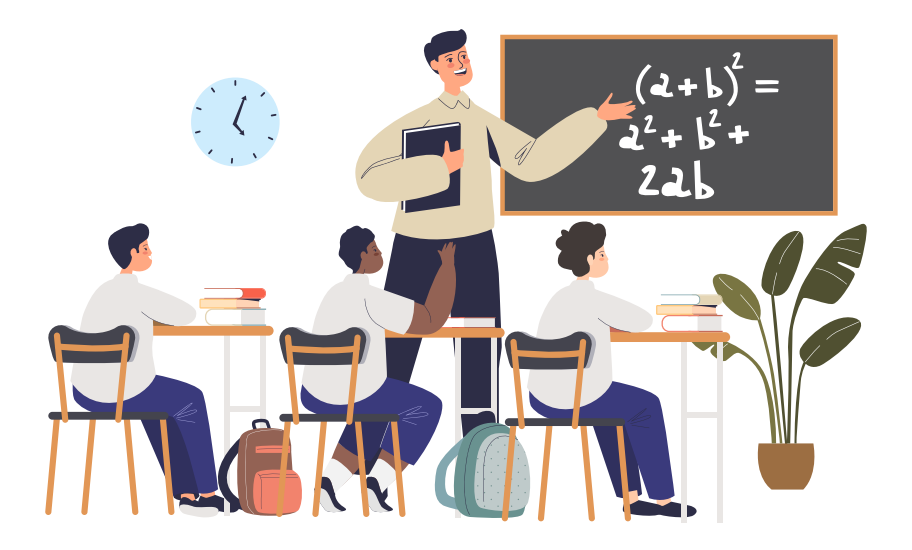

# জাতীয় শিক্ষার্থী মূল্যায়ণ-NSA <sub>ব্যবহারের</sub> নির্দেশিকা

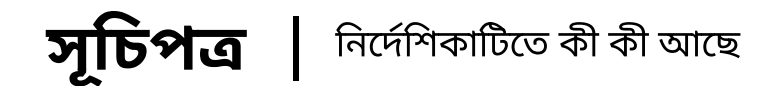

# আজমিনের জন্য 8 জাতীয় শিক্ষার্থী মূল্যায়ন 8 কার্যক্রমের বিস্তারিত ৫ বিদ্যালয়ে প্রধান শিক্ষকের জন্য ৬-৭ বিদ্যালয়ের প্রধান শিক্ষকের জন্য 8 কার্যক্রমের বিস্তারিত 8 কার্যক্রমের বিস্তারিত ৫ দিফার্ণার্য মূল্যায়ন 8 কার্যক্রমের বিস্তারিত ৫ দিয্যালয় নির্বাচন ৬-٩

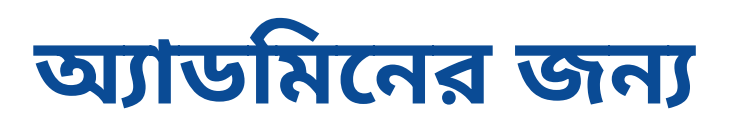

## জাতীয় শিক্ষার্থী মূল্যায়ন

বামের সাইড মেনু থেকে জাতীয় শিক্ষার্থী মূল্যায়ন নির্বাচন করে এই আসবেন। এই পেইজে বিগত বছরের এবং চলতি বছরে চলমান (যদি থাকে) শিক্ষার্থী মূল্যায়ন কার্যক্রমের তালিকা দেখা যাবে। পাশে চলমান বা সম্পন্ন স্ট্যাটাস থাকবে।

|                                                                                               |                                           |                          |                                         |                                       |            | 🍪 সুপার ইউজার<br>সুপার এডমিন 👻 | কার্যক্রমের তালিকা ফিল্টার                       |
|-----------------------------------------------------------------------------------------------|-------------------------------------------|--------------------------|-----------------------------------------|---------------------------------------|------------|--------------------------------|--------------------------------------------------|
| 👗 পানীয় জলের উৎস নির্মাণ >                                                                   | জাতীয় শিক্ষার্থী মূল্যায়ন কার্যক্রমের ত | ালিকা   🕂 নতুন কার্যক্রম | <                                       | কার্থক্রদের নাম দিয়ে অনুসন্ধান করু   | n Q        | অ্যাডভান্সড ফিল্টার > 🗲        | করে দেখতে এই অংশ থেকে<br>ফিল্টাব কবে নিতে পাবেন। |
| 💥 ত্নিপ ব্যবস্থাপনা >                                                                         | কার্যক্রমের নাম                           | সন/সাল                   | কার্যক্রমে অন্তর্ভুক্ত বিদ্যালয় সংখ্যা | কার্যক্রমের ধাপ                       | স্ট্যাটাস  | ক্রিয়া                        |                                                  |
| 🖉 পিইসিই/ইইসিই এর তথ্য<br>সংশোধন                                                              | NSA 2026                                  | ২০২৬                     | â                                       | শিক্ষার্থী তথ্য যাচাই এর জন্য পেন্ডিং | সক্রিয়    | ম্যানেজ 🔻                      |                                                  |
| 🌧 এডুকেশন ইন ইমার্জেন্সি >                                                                    | NSA 2024                                  | ২০২৩                     | 5                                       | কার্যক্রম সম্পন্ন হয়েছে              | নিষ্ক্রিয় | ম্যানেজ 🔻                      | নতুন কার্যক্রম তৈরী করতে এই                      |
| 💷 বরান্দ ব্যবস্থাপনা 🔿                                                                        | NSA - 2024                                | ২০২৪                     | ۲                                       | কার্যক্রম সম্পন্ন হয়েছে              | নিষ্ক্রিয় | ম্যানেজ 🔻                      | বাটনে ক্লিক করুন।                                |
| 🔲 নাগরিক সেবা ব্যবস্থাপনা >                                                                   | NSA 2025                                  | 2026                     | ٤                                       | কার্যক্রম সম্পন্ন হয়েছে              | নিষ্ক্রিয় | ম্যানেজ 🔻                      |                                                  |
| <ul> <li>প্রাক-প্রাথমিক ব্যবস্থাপনা &gt;</li> <li>জাতীয় শিক্ষার্থী মূল্যায়ন &gt;</li> </ul> | NSA - 2024                                | ২০২৭                     | Ø                                       | কার্যক্রম সম্পন্ন হয়েছে              | নিষ্ক্রিয় | ম্যানেজ ▼                      | সাধনেক বাটনে কিক কবলে এই                         |
| 🌣 কার্যক্রম কনফিগারেশন                                                                        | প্রতি পাতায় ১০ 🗸                         |                          | 5 টা এন্ট্রির মধ্যে 1 থেকে 5 গ          | পর্যন্ত দেখানো হচ্ছে                  |            |                                | অপশন পাবেন।                                      |
| ∷ নির্বাচিত বিদ্যালয়ের<br>তালিকা                                                             |                                           |                          |                                         |                                       |            | $\downarrow$                   |                                                  |
| 😑 সকল শিক্ষার্থীর তালিকা                                                                      |                                           |                          |                                         |                                       |            | ম্যানেজ 🔻                      |                                                  |
| 📋 রিপক্ষিটরি                                                                                  |                                           |                          |                                         |                                       |            |                                |                                                  |
| 🔃 ডকুমেন্ট রিপোজিটরি<br>English 🔲 বাংলা                                                       |                                           |                          |                                         |                                       | কার্যক্রম  | বিস্তারিত দেখুন                |                                                  |
| তথ্য সেবা ও জিজ্ঞাসা<br>Supported by:<br>Dynamic Solution Innovators Ltd.                     |                                           |                          |                                         |                                       | কার্যক্রম  | আপডেট করুন                     |                                                  |
|                                                                                               |                                           |                          |                                         |                                       | বিদ্যালয়  | য নির্বাচন করুন                |                                                  |
|                                                                                               |                                           |                          |                                         |                                       | কাৰ্যক     | ম নিষ্ক্রিয় করুন              |                                                  |
|                                                                                               |                                           |                          |                                         |                                       |            | ন্যানেডা •                     |                                                  |

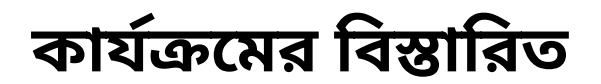

#### কার্যক্রমের বিস্তারিততে মূল্যায়নের তথ্য থাকবে।

| <b>©</b> IPEMIS                             |                                         |                 |                                               |                   | 🍪 সুপার ইউজার<br>সুপার এডনিন 🝷 |                           |
|---------------------------------------------|-----------------------------------------|-----------------|-----------------------------------------------|-------------------|--------------------------------|---------------------------|
| 🚳 পানীয় জলের উৎস নির্মাণ >                 | জাতীয় শিক্ষার্থী মূল্যায়ন কার্যত্র    | সম              |                                               |                   |                                |                           |
| 💥 য়িপ ব্যবস্থাপনা >                        | কার্যক্রমের নাম                         | NSA 2026        | সন/সাল                                        | 2026              |                                |                           |
| কাব স্কাউটস ব্যবস্থাপনা পিইসিট/ইইসিট এব তথা | কার্যক্রমে অন্তর্ভুক্ত বিদ্যালয় সংখ্যা | 5               | প্রধান শিক্ষকের তথ্য যাচাইয়ের সময়সীমা (দিন) | 2                 |                                |                           |
| সংশোধন                                      | মার্কস ইনপুট শুরুর তারিখ                | 20/12/2024      | মার্কস ইনপুট সমাপ্তের তারিখ                   | 20/12/2024        |                                |                           |
| 📰 এণ্ডুকেশন হন হমাজোন্স 🔿                   | মূল্যায়ন এর তথ্য                       |                 |                                               |                   |                                |                           |
| 📟 নাগরিক সেবা ব্যবস্থাপনা >                 | ক্রমিক নং #১                            |                 |                                               |                   |                                |                           |
| 📲 প্রাক-প্রাথমিক ব্যবস্থাপনা 🗦              | শ্রেণি                                  | ১ম শ্রেণি       | বিষয়                                         | 🗹 বাংলা           | 🗆 ইংরেজি                       | করতে চাইলে এই বাটনে ক্লিক |
| 🛣 জাতীয় শিক্ষার্থী মূল্যায়ন 🖂             | শিক্ষার্থী সংখ্যা                       | 10              |                                               | 🖾 গণিত            | 🗆 সাধারণ জ্ঞান                 | করে তথ্য আপডেট করতে       |
| া্্র<br>নির্বাচিত বিদ্যালয়ের               | ক্রমিক নং #২                            |                 |                                               |                   |                                | পারেন।                    |
| তালক।<br>:= সকল শিক্ষার্থীর তালিকা          | শ্রেণি<br>শিক্ষার্থী সংখ্যা             | ×त्र त्योग<br>5 | বিষয়                                         | 🛛 বাংলা<br>🗌 গণিত | ্র হংরোজ<br>🗆 সাধারণ জ্ঞান     |                           |
| 📋 রিপজ্লিটরি                                |                                         |                 |                                               |                   |                                |                           |
| া≣ ডকুমেন্ট রিপোজিটরি<br>▼                  |                                         |                 |                                               |                   |                                |                           |
| তথ্য সেবা ও জিজ্ঞাসা<br>Supported by:       |                                         |                 |                                               |                   | and a second                   |                           |
| Dynamic Solution Innovators Ltd.            | পূববতা পৃষ্ঠায় ফিরুন                   |                 |                                               |                   | আপডেট করুন                     | <u></u>                   |

## বিদ্যালয় নির্বাচন

**র্ক্তি সুপার ইউজার** সুপার এডমিন ৺ **0** IPEMIS সাল অনুযায়ী তালিকা ফিল্টার J করতে পারবেন। নির্বাচিত বিদ্যালয়ের তালিকা | বিদ্যালয় নির্বাচন করুন বিদ্যালয়কে অবগত করুন 🗸 🕻 অ্যাডভান্সড ফিল্টার ১ 🚢 পানীয় জলের উৎস নির্মাণ সন/সাল ২০২৬ 💥 স্লিপ ব্যবস্থাপনা 👗 কাব স্কাউটস ব্যবস্থাপনা এই কার্যক্রমে মোট বিদ্যালয়ের সংখ্যা নির্বাচিত বিদ্যালয়ের সংখ্যা অবশিষ্ট বিদ্যালয়ের সংখ্যা 📝 পিইসিই/ইইসিই এর তথ্য সংশোধন তালিকায় নতুন বিদ্যালয় যোগ ¢ ¢ 0 🌦 এডুকেশন ইন ইমার্জেন্সি করতে এখানে ক্লিক করুন। 💷 বরাদ্দ ব্যবস্থাপনা 🥅 নাগবিক সেবা ব্যবস্থাপনা বিদ্যালয়ের তথ্য বিদ্যালয়ের ধরন ভৌগোলিক অবস্থান প্রধান শিক্ষকের তথ্য স্ট্যাটাস ক্রিয়া 💧 প্রাক-প্রাথমিক ব্যবস্থাপনা দুলালী সরকারি প্রাথমিক বিদ্যালয় (১১৪৩৮৫) মোছা: সাহেনা বেগম সরকারি প্রাথমিক বিদ্যালয় বিদ্যালয় অবচিত সমতল এলাকা ম্যানেজ 🔻 কাশিড়া, গোপীনাথপুর, আক্কেলপুর, জয়পুরহাট, রাজশাহী মোবাইল নম্বর : 01718366716 🚨 জাতীয় শিক্ষার্থী মূল্যায়ন নির্বাচিত বিদ্যালয়গুলোকে দিয়ল সরকারি প্রাথমিক বিদ্যালয় (১১৪৩৮৭) মোছা: দীল আফরোজা খাতন সরকারি প্রাথমিক বিদ্যালয় 🔅 কার্যক্রম কনফিগারেশন সমতল এলাকা বিদ্যালয় অবচিত ম্যানেজ 🔻 নির্বাচন বিষয়ে অবগত করতে কাশিড়া, গোপীনাথপুর, আক্কেলপুর, জয়পুরহাট, রাজশাহী মোবাইল নম্বর : 01714334618 iা নির্বাচিত বিদ্যালয়ের তালিকা এখানে ক্লিক করুন। ভিকনী সরকারি প্রাথমিক বিদ্যালয় (১১৪৩৮৮) শারমিন সুলতানা সরকারি প্রাথমিক বিদ্যালয় বিদ্যালয় অবচিত সমতল এলাকা ম্যানেজ 🔻 কাশিড়া, গোপীনাথপুর, আক্কেলপুর, জয়পুরহাট, রাজশাহী মোবাইল নম্বর : 01834708944 📃 সকল শিক্ষার্থীর তালিকা লক্ষীভাটা সরকারি প্রাথমিক বিদ্যালয় (১১৪৩৮৯) মো' মোস্তফা সবোয়াব সরকারি প্রাথমিক বিদ্যালয় সমতল এলাকা বিদ্যালয় অবহিত ম্যানেজ 🔻 কাশিড়া, গোপীনাথপুর, আক্কেলপুর, জয়পুরহাট, রাজশাহী মোবাইল নম্বর : 01716948199 📋 রিপজিটরি মহীতুড় সরকারি প্রাথমিক বিদ্যালয় (১১৪৩৯১) মোঃ আব্দুল বাকী বিদ্যালয় অবহিত 💷 ডকুমেন্ট রিপোজিটরি মানেজ 🗸 সরকারি প্রাথমিক বিদ্যালয় সমতল এলাকা কাশিড়া, গোপীনাথপুর, আক্কেলপুর, জয়পুরহাট, রাজশাহী মোবাইল নম্বর : 01914994011 English 🛛 🚺 বাংলা শিক্ষার্থীর তালিকা দেখুন ম্যানেজ বাটনে ক্লিক করলে এই প্রতি পাতায় ১০ 🗸 5 টা এন্ট্রির মধ্যে 1 থেকে 5 পর্যন্ত দেখানো হচ্ছে মূল্যায়নের জন্য শিক্ষার্থী নির্বাচন করুন তথ্য সেবা ও জিজ্ঞাসা অপশন পাবেন। Supported by: বিদ্যালয়টি নির্বাচিত তালিকা থেকে মছন Dynamic Solution Innovators Ltd

কার্যক্রমের জন্য নির্বাচিত বিদ্যালয়ের তালিকায় সাল অনুযায়ী বিদ্যালয়গুলোর তালিকা দেখবেন।

- প্রতিটি নির্বাচিত বিদ্যালয়ের পাশে প্রক্রিয়ার স্ট্যাটাস দেখতে পাবেন।
- নির্ধারিত সংখ্যার বেশি বিদ্যালয় তালিকায় নির্বাচন করা যাবে না। প্রয়োজনে তালিকার কোন বিদ্যালয় তালিকা থেকে মুছে ফেলে নতুন বিদ্যালয় যোগ করতে পারবেন।

## বিদ্যালয় নির্বাচন

এই পেইজ থেকে তালিকায় নতুন বিদ্যালয় যোগ করতে পারবেন।

| <b>0</b> IPEMIS                                   |                                                                                                    |                                                        |                                   |                           | 🍻 সুপার ইউজার<br>সুপার এডমিন 🔹     |                              |
|---------------------------------------------------|----------------------------------------------------------------------------------------------------|--------------------------------------------------------|-----------------------------------|---------------------------|------------------------------------|------------------------------|
| 💰 পানীয় জলের উৎস নির্মাণ 🔿                       | জাতীয় শিক্ষার্থী মূল্যায়ন (২০২৬) - বিদ্যালয় নির্বাচন                                                                          | করুন                                                   |                                   |                           |                                    | নির্বাচিত বিদ্যালয়ের নাম    |
| 💥 ত্মিপ ব্যবস্থাপনা 🔷 🔿                           | সদ্য নির্বাচিত বিদ্যালয় সমূহ                                                                                                    |                                                        |                                   |                           | ১টি বিদ্যালয় নির্বাচিত করা হয়েছে | এখানে দেখানো হবে।            |
| 👗 কাব স্কাউটস ব্যবস্থাপনা                         | বিদ্যালয়ের তথ্য                                                                                                    | প্রধান শিক্ষকের তথ্য                                   | ভৌগোলিক অবস্থান                   | বিদ্যালয়ের ধরন           | ক্রিয়া                            |                              |
| 🗭 পিইসিই/ইইসিই এর তথ্য<br>সংশোধন                  | ত্রিপুরাছড়া সরকারি প্রাথমিক বিদ্যালয় (১৪১৪০৭)<br>দক্ষিণ কতকছড়ি, বন্ধক ডাঙ্গা, রাংগামাটি সদর, রাঙ্গামাটি, চট্টগাম              | কৃষ্ণ মোহন চাকমা<br>মোবাইল নম্বর : 01866980168         | পাহাড়ী এলাকা                     | সরকারি প্রাথমিক বিদ্যালয় | মুছে ফেলুন                         |                              |
| 🌧 এডুকেশন ইন ইমার্জেন্সি 🗦                        |                                                                                                    |                                                        |                                   |                           |                                    |                              |
| 💷 বরাদ্দ ব্যবস্থাপনা 🔿                            | সকল বিদ্যালয়ের তালিকা                                                                                                    |                                                        |                                   |                           |                                    |                              |
| 💷 নাগরিক সেবা ব্যবস্থাপনা >                       | বিভাগ জেন                                                                                                    | T                                                      | টপ্যজলা/গানা                      | কাস্টাব                   |                                    |                              |
| 🐽 প্রাক-প্রাথমিক ব্যবস্থাপনা 🔿                    | চট্টগ্রাম 🗸 রা                                                                                                    | গমাটি                                                  | <ul> <li>রাংগামাটি সদর</li> </ul> | 🖌 ক্লাস্টার নির্বাচন করুন | ~                                  |                              |
| 🙎 জাতীয় শিক্ষার্থী মূল্যায়ন 🗸 🗸                 | ইউনিয়ন/ওয়ার্ড বিদ্য                                                                                                    | লয়                                                    | বিদ্যালয়ের কোড                   | বিদ্যালয়ের ধরন           |                                    |                              |
| 🌼 কার্যক্রম কনফিগারেশন                            | ইউনিয়ন/ওয়ার্ড নির্বাচন করুন 🗸 বি                                                                                               | ন্যালয় নির্বাচন করুন                                  | 🗸 তথ্য দিন                        | নির্বাচন করুন             | ~                                  |                              |
| া⊒ নির্বাচিত বিদ্যালয়ের<br>মাজিকা                | ভৌগোলিক অবস্থান                                                                                                    |                                                        |                                   |                           |                                    |                              |
|                                                   | পাহাড়ী এলাকা 🗸                                                                                                    |                                                        |                                   |                           |                                    | ানচের ত্যালকা থেকে বিদ্যালয় |
| 💷 সকল শিক্ষাথার ত্যালকা                           |                                                                                                    |                                                        |                                   | ফিল্টার মুছুন             | ফিল্টার করুন                       | নিবাচন করুন।                 |
| 📋 রিপজিটরি                                        |                                                                                                    |                                                        |                                   |                           |                                    |                              |
|                                                   | বিদ্যালয়ের তথ্য                                                                                                    | প্রধান শিক্ষকের তথ্য                                   | ভৌগোলিক অবস্থান                   | বিদ্যালয়ের ধরন           | ক্রিয়া                            |                              |
|                                                   | ক্রি <b>পুরাছড়া সরকারি প্রাথমিক বিদ্যালয় (১৪১৪০৭)</b><br>দক্ষিণ কুতুকছড়ি, বন্ধুক ভাঙ্গা, রাংগামাটি সদর, রাঙ্গামাটি, চট্টগ্রাম | কৃষ্ণ মোহন চাকমা<br>মোবাইল নম্বর : 01866980168         | পাহাড়ী এলাকা                     | সরকারি প্রাথমিক বিদ্যালয় | সদ্য নির্বাচিত                     |                              |
|                                                   | <b>মাচ্ছ্যাপাড়া সরকারি প্রাথমিক বিদ্যালয় (১৪১৪০৮)</b><br>দক্ষিণ কুতুকছড়ি, বন্ধুক ডাঙ্গা, রাংগামাটি সদর, রাঙ্গামাটি, চট্টগ্রাম | মনি রতন চাকমা<br>মোবাইল নম্বর : 01866980118            | পাহাড়ী এলাকা                     | সরকারি প্রাথমিক বিদ্যালয় | নির্বাচন করুন                      |                              |
|                                                   | <b>খান্নিক্ষ্যং সরকারি প্রাথমিক বিদ্যালয় (১৪১৪০৯)</b><br>দক্ষিণ কুতুকছড়ি, বন্ধুক ভাঙ্গা, রাংগামাটি সদর, রাঙ্গামাটি, চট্টগ্রাম  | <b>বিনয় কুমার চাকমা</b><br>মোবাইল নম্বর : 01866980115 | পাহাড়ী এলাকা                     | সরকারি প্রাথমিক বিদ্যালয় | নির্বাচন করুন                      |                              |
| Fnalish वारना                                     | <b>নোয়াদম সরকারি প্রাথমিক বিদ্যালয় (১৪১৪১০)</b><br>দক্ষিণ কুতুকছড়ি, বন্ধুক ভাঙ্গা, রাংগামাটি সদর, রাঙ্গামাটি, চট্টগ্রাম       | সন্তোষ জীবন চাকমা<br>মোবাইল নম্বর : 01866980117        | পাহাড়ী এলাকা                     | সরকারি প্রাথমিক বিদ্যালয় | নির্বাচন করুন                      |                              |
| তথ্য সেবা ও জিজ্ঞাসা                              | পটিখালী সরকারি প্রাথমিক বিদ্যালয় (১৪১৪১৪)                                                                                       | কনিকা চাকমা                                            | 2                                 |                           | ~ ~ ~                              | বিদ্যালয় নির্বাচন নিশ্চিত   |
| Supported by:<br>Dynamic Solution Innovators Ltd. | পূর্ববর্তী পৃষ্ঠায় ফিরুন                                                                                                    |                                                        |                                   | বাতিল করুন                | নিশ্চিত করুন                       | করুন।                        |

# বিদ্যালয়ের প্রধান শিক্ষকের জন্য

## জাতীয় শিক্ষার্থী মূল্যায়ন

কোন বিদ্যালয় জাতীয় শিক্ষার্থী মূল্যায়নের জন্য নির্বাচিত হলে বিদ্যালয়ের প্রধান শিক্ষক IPEMIS সিস্টেমে লগিন করলে এই ব্যানার দেখবেন।

| <b>0</b> IPEMIS                        |                                                                                                    | 👰 নু কৃষ্ণ মোহন চাকমা।<br>ধধন শিক্ষক * |                             |
|----------------------------------------|----------------------------------------------------------------------------------------------------|----------------------------------------|-----------------------------|
| 🗠 ড্যাশবোর্ড                           | ড্যাশবোর্ড                                                                                                    | 🔒 প্রিন্ট পাবলিক বোর্ড                 |                             |
| 🔠 আবেদনের তালিকা 🔷 >                   |                                                                                                    |                                        |                             |
| 间 বিদ্যালয়ের তথ্য                     |                                                                                                    | সাবমিট করার অবশিষ্ট সময়সীমা           |                             |
| 🔄 শিক্ষক ব্যবস্থাপনা >                 | বাধিক প্রাথামক বিদ্যালয় শুরুমারে (এপেএসাস) ২০২৪ শুরু ২০২৪ ছে<br>শুমারি জম দেওয়া শুরু হয়েছে ০৮ আগস্ট ২০২৪, জমা দেওয়ার শেষ তারিখ ৩১ ডিসেম্বর ২০২৪                                                                                               | o 50 55                                |                             |
| ≓ আবেদনভিত্তিক বদলি ><br>ব্যবস্থাপনা   | আপনি এখনও আপনার স্কুলের শুমারি জমা দিতে পারেননি। জমা দিতে এখানে ক্লিক করুন বার্ষিক শুমারি জমা দিন।                                                                                                    | মাস দিন যথ্য                           |                             |
| 🧱 যোগদানের জন্য অপেক্ষারত              | জাতীয় শিক্ষার্থী মল্যায়ন (১০১৬) - শিক্ষার্থীব তথ্য যাচাইয়ের সময় শুরু হয়েছে                                                                                                    | যাচাইয়ের সময়সীমা                     |                             |
| 🗐 প্রোফাইল আপডেট                       | জাতীয় শিক্ষার্থী মূল্যায়ন - শিক্ষার্থীর তথ্য যাচাইয়ের সময় শুরু হয়েছে ১৫ ডিসেম্বর ২০২৪, যাচাইয়ের শেষ তারিখ ১৭ ডিসেম্বর ২০২৪<br>জাতীয় শিক্ষার্থী ব্যায়ার (১০২৬) - শিক্ষার্থীর তথ্য যাচাই করতে ক্লিক করন - জাতীয় শিক্ষার্থী সন্থায়ন (২০২৬) | ০ ১ ২৩<br>মাস দিল ফটা                  | শিক্ষার্থীর তথ্য যাচাই করতে |
| 💷 শিক্ষার্থীর সারাংশ                   |                                                                                                    |                                        | এখানে ক্লিক করুন।           |
| 🚍 বার্ষিক শুমারি 💦 👌                   |                                                                                                    |                                        |                             |
| 🏥 বার্ষিক পাঠ্যপুস্তক বিতরণ >          |                                                                                                    |                                        |                             |
| 🔲 আমার প্রশিক্ষণ সমূহ                  |                                                                                                    |                                        |                             |
| 🧮 পরিবীক্ষণ রিপোর্টের তালিকা           |                                                                                                    |                                        |                             |
| 🃰 প্রাক-প্রাথমিক পরিবীক্ষণের<br>ডালিকা |                                                                                                    |                                        |                             |
| 🧱 আমার মামলা সমূহ                      |                                                                                                    |                                        |                             |
| English বাংলা                          |                                                                                                    |                                        |                             |
| তথ্য সেবা ও জিজ্ঞাসা<br>Supported by:  | TRIPURACHARA GOVERNMENT PRIMARY SCHOOL<br>হি2% বিপরাছডা সরকারি প্রাথমিক বিদ্যালয়                                                                                                    | সক্রিয় ম্যানেজ -                      |                             |
| Dynamic Solution Innovators Ltd.       |                                                                                                    | সর্বশেষ আপডেট হয়েছে: ২৮-মার্চ-২০২২    |                             |

প্রধান শিক্ষক নির্ধারিত সময়ের মধ্যে শিক্ষার্থীর তথ্য যাচাইকরণ সম্পন্ন করবেন।

## শিক্ষার্থীর তথ্য যাচাই

CRVS থেকে স্বংক্রিয়ভাবে শিক্ষার্থীর তথ্য সিস্টেমে চলে আসবে। না আসলে বাটনে ক্লিক করে তথ্য আনতে পারবেন।

| জাতীয় শিক্ষার্থী মূল্যায়ন (২০২৬) এ শিক্ষার্থীর তালিকা তৈরির জন্য CRVS থেকে শিক্ষার্থীর তথ্য নিয়ে আসুন<br>CRVS থেকে তথ্য আনুন                                                                                                    |                                                                             | CRVS থেকে তথ্য আনতে এই<br>বাটনে ক্লিক করুন                                                                                            |
|----------------------------------------------------------------------------------------------------|-----------------------------------------------------------------------------|----------------------------------------------------------------------------------------------------|
| <b>জাতীয় শিক্ষার্থী মূল্যায়ন (২০২৬) এ শিক্ষার্থীর তালিকা তৈরির জন্য CRVS থেকে শিক্ষার্থীর তথ্য নিয়ে আসা হচ্ছে</b><br>এই প্রক্রিয়াটি দীর্ঘ সময়সাপেক্ষ। অনুগ্রহ করে অপেক্ষা করুন।<br>আপনি ট্যাব বা ব্রাউজার বন্ধ করলে এমনকি সাইন আউট করলেও প্রক্রিয়াটি চলমান থাকবে। |                                                                             |                                                                                                    |
|                                                                                                    |                                                                             | তথ্য যাচাইএর জন্য এই বাটনে<br>ক্লিক করুন।                                                                                             |
| জাতীয় শিক্ষার্থী মূল্যায়ন (২০২৬) যাচাইয়ের জন্য CRVS থেকে শিক্ষার্থীর তথ্য আনা সম্পন্ন হয়েছে<br>জাতীয় শিক্ষার্থী মূল্যায়ন (২০২৬) - শিক্ষার্থীর তথ্য যাচাই করতে নিম্নের বাটন ক্লিক করুন<br>শিক্ষার্থীর তথ্য যাচাই করুন                                              | প্রধান শিক্ষক নি<br>তা যাচাই করে '<br>যদি তথ্য পরিব<br>তাহলে CRVS ব<br>হবে। | শৈক্ষার্থীর তথ্য দেখে তথ্য ঠিক থাকলে<br>সিস্টেমে সাবমিট করে দেবেন।<br>ররন বা আপডেট করা প্রয়োজন হয়,<br>চর্তৃপক্ষের সাথে যোগাযোগ করতে |

# NAC Admin এর জন্য

## জাতীয় শিক্ষার্থী মূল্যায়ন-for NAC

<u>https://ipemis.dpe.gov.bd</u> এই লিংকে সিস্টেমের টপবারে NSA নামের মডিউলে ক্লিক করলে এই পোর্টালে আসবেন। <u>https://nsa.ipemis.dpe.gov.bd/https://nsa.ipemis.dpe.gov.bd</u> এই লিংকে ক্লিক করলে সরাসরি এই পোর্টালে আসবেন।

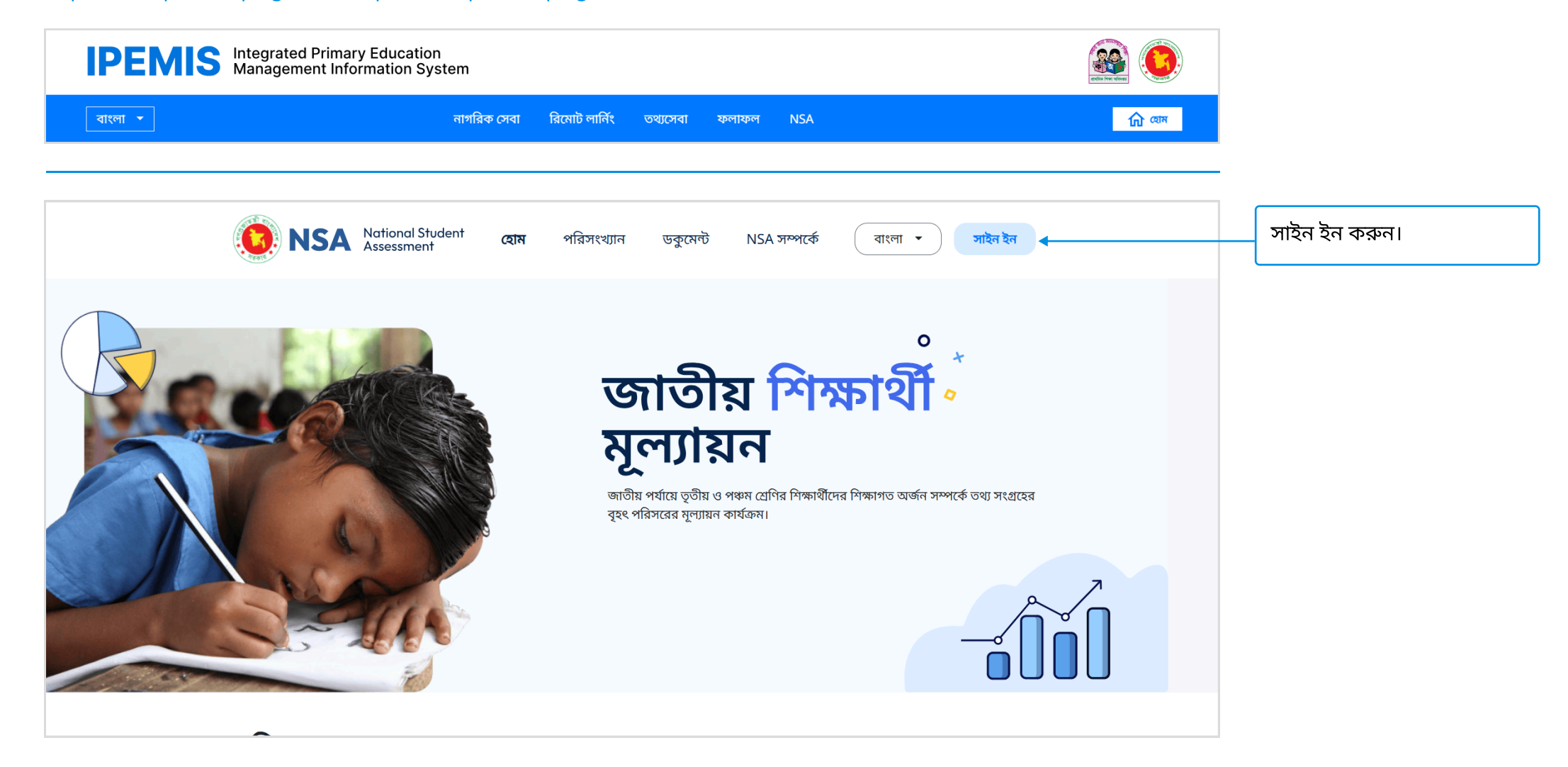

## জাতীয় শিক্ষার্থী মূল্যায়ন ড্যাশবোর্ড

#### NAC Admin লগিনের পর একটি ড্যাশবোর্ড দেখবেন।

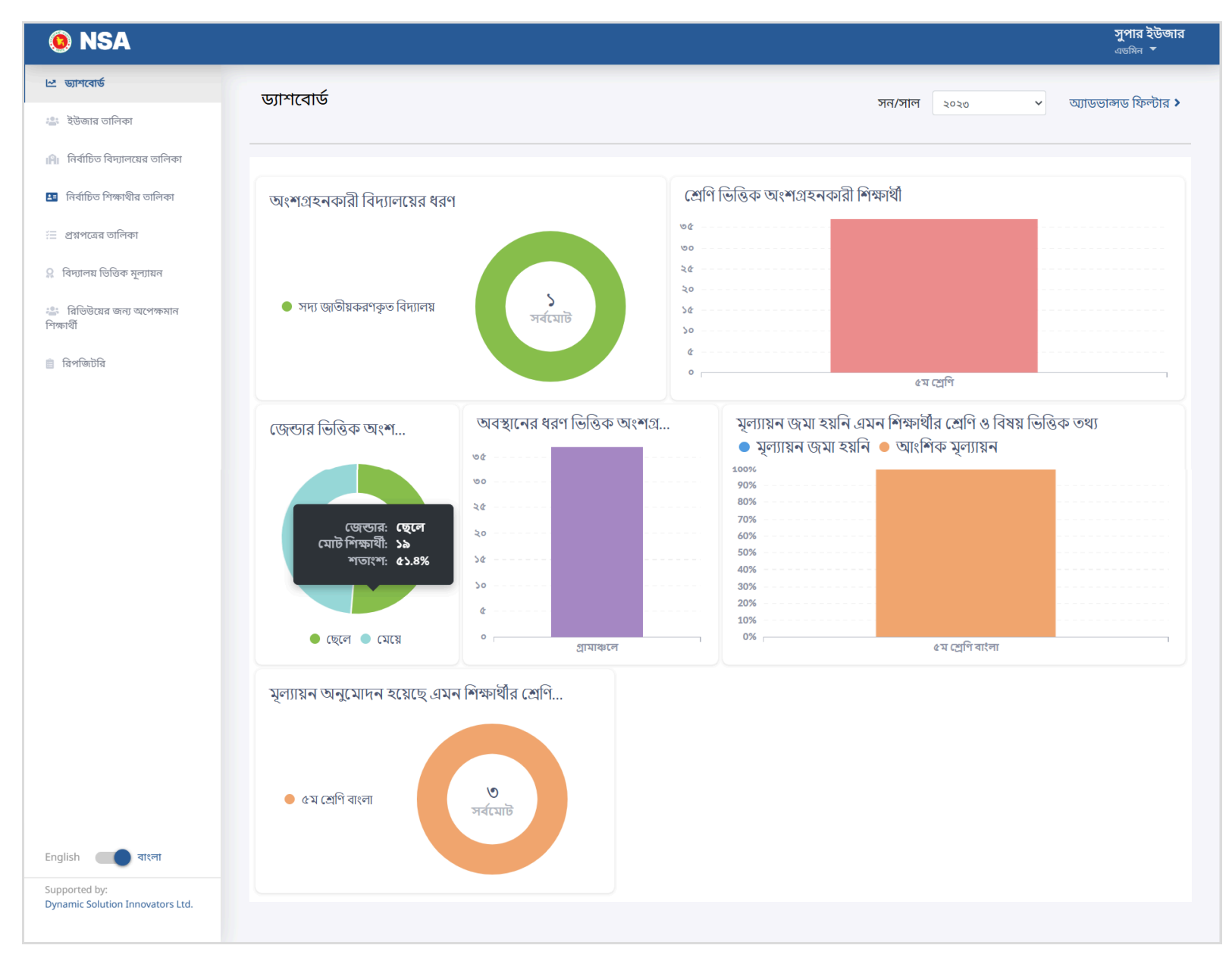

## ইউজার তৈরি

অ্যাডমিন ২জন অপারেটর, ১ জন অনুমোদনকারী এবং আরও একজন অ্যাডমিন ইউজার তৈরি করতে পারবেন।

| 💿 NSA                                                         |                                         |                           |                |             |                   | <b>সুপার ইউজার</b><br><sub>এডমিন</sub> 🔻 |
|---------------------------------------------------------------|-----------------------------------------|---------------------------|----------------|-------------|-------------------|------------------------------------------|
| 🗠 ড্যাশবোর্ড                                                  | ইউজার তৈরি করুন                         |                           |                |             |                   |                                          |
| 曫 ইউজার তালিকা                                                | <b>দ্রষ্টব্য :</b> আপনি একসাথে সর্বোচ্চ | ২০ জন ইউজার তৈরি করতে পার | রবেন।          |             |                   |                                          |
| 👔 নির্বাচিত বিদ্যালয়ের তালিকা                                | রোল *                                   | নাম (বাংলা)*              | নাম (ইংলিশ)*   | মোবাইল *    | ইমেল              | জেন্ডার *                                |
| 💶 নির্বাচিত শিক্ষাথীর তালিকা                                  | ্র অপারেটর                              | 🗸                         | Md. Tamim Khan | 01999888222 | tamim.k@gmail.com | পুরুষ 🗸                                  |
| Ξ প্রশ্নপত্রের তালিকা                                         | 🔳 অনুমোদনকারী                           | 🗸 আকাশ কর্মকার            | Akash Karmakar | 01761222111 | a.k@gmail.com     | পুরুষ 🗸                                  |
| 👷 ।বদ্যালয় ।ণ্ডান্ডক মূল্য্যথন<br>📽 রিভিউয়ের জন্য অপেক্ষমান |                                         | )                         |                |             |                   |                                          |
| শিক্ষার্থী                                                    | + আরও ইউজারের তথ্য যোগ করুন             | ]◀                        |                |             |                   |                                          |
| 📋 রিপজিটার                                                    |                                         |                           |                |             |                   |                                          |
|                                                               |                                         |                           |                |             |                   |                                          |
| English 🔲 বাংলা                                               |                                         |                           |                |             |                   |                                          |
| Supported by:<br>Dynamic Solution Innovators Ltd              |                                         |                           |                |             |                   | +                                        |
| Synamic Solution Amovators Etd.                               |                                         |                           |                |             | বাতিল করুন        | সংরক্ষণ করুন                             |

## নির্বাচিত বিদ্যালয়ের তালিকা

যেসকল বিদ্যালয় জাতীয় শিক্ষার্থী মূল্যায়ন কার্যক্রমের জন্য নির্বাচিত হয়েছে, তাদের তালিকা দেখবেন।

| 🧕 NSA                                             |                                                            |                           |                 |                                             |                   | <b>সুপার ইউজার</b><br><sub>এডমিন</sub> ▼ |
|---------------------------------------------------|------------------------------------------------------------|---------------------------|-----------------|---------------------------------------------|-------------------|------------------------------------------|
| 🗠 ড্যাশবোর্ড                                      | নির্বাচিত বিদ্যালয়ের তালিকা                               |                           |                 |                                             | সন/সাল ১০১৩       | > ত্যাদ্দেত্রান্সদ ফিল্টার >             |
| 😩 ইউজার তালিকা                                    |                                                            |                           |                 |                                             |                   |                                          |
| <b>।মি</b> । নির্বাচিত বিদ্যালয়ের তালিকা         |                                                            |                           | ভৌগোলিক         |                                             |                   |                                          |
| 🖪 নির্বাচিত শিক্ষাথীর তালিকা                      | বিদ্যালয়ের তথ্য                                           | বিদ্যালয়ের ধরন           | অবস্থান         | প্রধান শিক্ষকের তথ্য                        | স্ট্যাটাস         | ক্রিয়া                                  |
| \Xi প্রশ্নপত্রের তালিকা                           | আলীকদম বাস টার্মিনাল সরকারি প্রাথমিক<br>বিদ্যালয় (১৬৯৩৭১) | সদ্য                      | পাহাড়ী         | মোহাং হোছনগীর<br>মোবাইল নম্বর : 01553790780 |                   |                                          |
| <b>়</b> বিদ্যালয় ভিত্তিক মূল্যায়ন              | আলীকদম, আলীকদম, আলীকদম,<br>বান্দরবান, চট্টগ্রাম            | জাতায়করণকৃত<br>বিদ্যালয় | এলাকা           |                                             | মূল্যায়ন সম্পন্ন | াবদ্যালয়ের ।বস্তা।রত তথ্য দেখুন         |
| 😂 রিভিউয়ের জন্য অপেক্ষমান<br>শিক্ষার্থী          | প্রতি পাতায় ১০ 🗸                                          |                           | 1 টা এন্ট্রির ম | ধ্য 1 থেকে 1 পর্যন্ত দেখানো হচ্ছে           |                   |                                          |
| 📋 রিপজিটরি                                        |                                                            |                           |                 |                                             |                   |                                          |
|                                                   |                                                            |                           |                 |                                             |                   |                                          |
|                                                   |                                                            |                           |                 |                                             |                   |                                          |
| English 👥 বাংলা                                   |                                                            |                           |                 |                                             |                   |                                          |
| Supported by:<br>Dynamic Solution Innovators Ltd. |                                                            |                           |                 |                                             |                   |                                          |

## নির্বাচিত বিদ্যালয়ের তালিকা

নির্বাচিত বিদ্যালয়গুলোর বিস্তারিত তথ্য দেখতে পারবেন। মূল্যায়নের প্রক্রিয়ার ধাপ অনুযায়ী স্ট্যাটাস দেখতে পারবেন।

| ) NSA                          |                                                          |                                                                 |                                                                     |                                |                             |                            |                                                                  | <b>সুপার ইউ</b> ন্<br>এডমিন 🔻 |
|--------------------------------|----------------------------------------------------------|-----------------------------------------------------------------|---------------------------------------------------------------------|--------------------------------|-----------------------------|----------------------------|------------------------------------------------------------------|-------------------------------|
| ড্যাশবোর্ড                     | -                                                        |                                                                 |                                                                     |                                |                             |                            |                                                                  |                               |
| ইউজার তালিকা                   | ALIKADAM BASTERMINAL RE<br>আলীকদম বাস টার্মিনাল সরকারি : | G NONGOVT PRIMAR<br>প্রাথমিক বিদ্যালয়                          | Y SCHOOL                                                            |                                |                             |                            |                                                                  | মূল্যায়ন সম্পন্ন             |
| নির্বাচিত বিদ্যালয়ের তালিকা   | বিদ্যালয়ের কোড বিদ্য<br>169371 চট                       | ভাগ<br>ইগ্রাম                                                   | জেলা<br>বান্দরবান                                                   | উপজেলা/ <sup>,</sup><br>আলীকদম | থানা                        | ক্লাস্টার<br><b>আলীকদম</b> |                                                                  | ইউনিয়ন/ওয়ার্ড<br>আলীকদম     |
| নির্বাচিত শিক্ষাথীর তালিকা     |                                                          |                                                                 |                                                                     | -                              | $\sim$                      |                            |                                                                  |                               |
| ামপত্রের তালিকা                | বিদ্যালয়ের ধরন<br>সদ্য জাতীয়করণকৃত বিদ্যালয়           | বিদ্যালয়ের<br>এ                                                | গ্রেড ন                                                             | মডেল বিদ্যালয়<br><b>না</b>    | প্রধান শিক্ষক<br>মোহাং হোছন | গীর                        | প্রধান শিক্ষ<br>01553790                                         | কর মোবাইল নাম্বার<br>780      |
| দ্যালয় ভিত্তিক মূল্যায়ন      |                                                          |                                                                 |                                                                     |                                |                             |                            |                                                                  |                               |
| রভিউয়ের জন্য অপেক্ষমান<br>গাঁ | একাডেমিক তথ্য                                            |                                                                 |                                                                     |                                |                             |                            |                                                                  |                               |
| পজিটবি                         | বিদ্যমান শ্রেণি সমূহ                                     | ি প্রাক-প্রাথ<br>+<br>৩ ১ম শ্রেণি<br>৩ ৫ম শ্রেণি<br>৫ ৫ম শ্রেণি | মিক ৪ 📓 প্রাক-প্র<br>৫+<br>📓 ২য় শ্রো<br>🗌 ৪র্থ শ্রো<br>– ৬ষ্ঠ শ্রো | াথমিক পাঠদানের মাদ<br>ণি<br>ণি | গ্যম                        |                            | বাংলা ভার্সন<br>ইংলিশ মিডিয়াফ<br>ইংলিশ ভার্সন<br>বাংলা মিডিয়াম | া<br>এবং ইংলিশ ভার্সন         |
|                                | একাডেমিক কার্যক্রম চালু                                  | 🛛 ৭ম শ্রোণ<br>আছে                                               | 🗆 ৮ম শ্রো                                                           | ণ<br>সহশিক্ষা কাৰ্য            | ক্রম                        | বিদ                        | ন্যমান                                                           |                               |
| উজার তালিকা                    | বিদ্যালয়ের নাম ফলক                                      | বিদ্যমান                                                        | বিদ্যায়ন যৌলিক তথ্য পদর্মিত                                        |                                | চয                          |                            |                                                                  |                               |
| নর্বাচিত বিদ্যালয়ের তালিকা    |                                                          |                                                                 |                                                                     |                                | ~~                          |                            |                                                                  |                               |
| নর্বাচিত শিক্ষাথীর তালিকা      | রেজিস্ট্রেশন/নিবন্ধনের সন                                | ১৯৯৪                                                            |                                                                     | জাতীয়করনে                     | র সন                        | ২০                         | ১৩                                                               |                               |
| মপত্রের তালিকা                 | ভৌগোলিক তথ্য                                             |                                                                 |                                                                     |                                |                             |                            |                                                                  |                               |
| ন্যালয় ভিত্তিক মূল্যায়ন      | জলোচ্ছ্বাস প্রবণ                                         | না                                                              |                                                                     | সাইক্লোন প্রব                  | า                           | না                         |                                                                  |                               |
| ভিউয়ের জন্য অপেক্ষমান         | বন্যা প্রবণ                                              | না                                                              |                                                                     | জলাবদ্ধতা প্র                  | বণ                          | না                         |                                                                  |                               |
| াজিটরি                         | লবনাক্ততা প্রবণ                                          | না                                                              |                                                                     | নদী ভাঙ্গন প্র                 | বণ                          | না                         |                                                                  |                               |
|                                | খরা প্রবণ                                                | না                                                              |                                                                     | ভূমিকম্প প্রব                  | ণ                           | না                         |                                                                  |                               |
|                                | পাহাড় ধ্বস প্রবণ                                        | হঁ্যা                                                           |                                                                     | জোয়ার-ভাটা                    | প্রবণ                       | না                         |                                                                  |                               |
| h 🚺 বাংলা                      | উপজেলা সদর থেকে দূরত্ব (বি                               | চ.মি) ১.০০                                                      |                                                                     | থানা থেকে দু                   | বত্ব (কি.মি)                | ২.0                        | 00                                                               |                               |
| rted by:                       |                                                          |                                                                 |                                                                     |                                |                             |                            |                                                                  |                               |

## নির্বাচিত শিক্ষার্থীর তালিকা

নির্বাচিত বিদ্যালয়সমূহে জাতীয় শিক্ষার্থী মূল্যায়ন কার্যক্রমের জন্য নির্বাচিত শিক্ষার্থীদের তালিকা দেখবেন।

| NSA                                                                                        |                                                                                      |                                                                                                    |                                 |                                                                        |                                                                          |                               | সুপার ইউজার<br><sub>এডমিন</sub> ▼ |
|--------------------------------------------------------------------------------------------|--------------------------------------------------------------------------------------|----------------------------------------------------------------------------------------------------|---------------------------------|------------------------------------------------------------------------|--------------------------------------------------------------------------|-------------------------------|-----------------------------------|
| 🗠 ড্যাশবোর্ড<br>😩 ইউজার তালিকা                                                             | নির্বাচিত শিক্ষার্থীর তানি                                                           | নকা                                                                                                    | সন/সাল ২০২                      | ৩ 🗸 আদ                                                                 | তভান্সড ফিল্টার >                                                        |                               |                                   |
| <ul> <li>ি নির্বাচিত বিদ্যালয়ের তালিকা</li> <li>বির্বাচিত শিক্ষাধীর তালিকা</li> </ul>     | শিক্ষার্থীর তথ্য                                                                     | বিদ্যালয়ের তথ্য                                                                                                 | শ্রেণির তথ্য                    | অভিভাবকের তথ্য                                                         | বিবিধ                                                                    | সন/<br>সাল                    | স্ট্যাটাস                         |
| প্রেপত্রের তালিকা রিদ্যালয় ভিত্তিক মূল্যায়ন রিভিউয়ের জন্য অপেক্ষমান শিক্ষার্থী রিপজিটরি | শিক্ষার্থীর তাসকি মনি<br>নাম<br>CRVS 7360738<br>আইডি<br>এনএসএ ৯২১৮১০০০০২<br>রোল নং   | আলীকদম বাস টার্মিনাল<br>সরকারি প্রাথমিক বিদ্যালয়<br>(১৬৯৩৭১)<br>আলীকদম, আলীকদম,<br>আলীকদম, বান্দরবান, চট্টগ্রাম | শ্রেণি <b>৫ম শ্রেণি</b><br>শাখা | পিতার নূর উদ্দীন<br>নাম<br>মাতার পারভীন<br>নাম আকতার                   | জেন্ডার (<br>বিশেষ চাহিদা -<br>সম্পন্ন<br>উপজাতি/ ক<br>ক্ষুদ্র নৃ-গোষ্ঠী | মেয়ে<br><br>২০২৩<br>অন্যান্য | অনুমোদিত                          |
| English বাংলা<br>Supported by:<br>Dynamic Solution Innovators Ltd.                         | শিক্ষার্থীর খামলাই শ্রো<br>নাম<br>CRVS 7180702<br>আইডি<br>এনএসএ ৯২১৮১০০০০৩<br>রোল নং | আলীকদম বাস টার্মিনাল<br>সরকারি প্রাথমিক বিদ্যালয়<br>(১৬৯৩৭১)<br>আলীকদম, আলীকদম,<br>আলীকদম, বান্দরবান, চট্টগ্রাম | শ্ৰেণি <b>৫ম শ্ৰেণি</b><br>শাখা | পিতার <b>পায়ু ম্রো</b><br>নাম<br>মাতার <b>হৈমন্তি ত্রিপুরা</b><br>নাম | জেন্ডার (<br>বিশেষ চাহিদা -<br>সম্পন্ন<br>উপজাতি/ (<br>ক্ষুদ্র নৃ-গোষ্ঠী | ছেলে<br><br>যেয়              | অনুমোদিত                          |
| Dynamic Solution innovators Ltd.                                                           | শিক্ষার্থীর <b>ছিনয়া শ্রো</b><br>নাম                                                | আলীকদম বাস টার্মিনাল<br>সবকাবি পাথমিক বিদ্যালয                                                                   | শ্রেণি <b>৫ম শ্রেণি</b>         | পিতার <b>পাপু মুরুং</b><br>নাম                                         | জেন্ডার (                                                                | ছেলে                          |                                   |

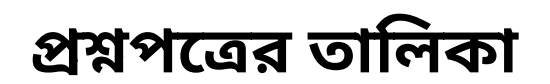

| 0 NSA                                                     |                                                                                                    |                   |            |        | সুপার<br>এডমি           | র ইউজার<br>ন 🔻                |  |
|-----------------------------------------------------------|----------------------------------------------------------------------------------------------------|-------------------|------------|--------|-------------------------|-------------------------------|--|
| <ul> <li>ড্যাশবোর্ড</li> <li>ইউজার তালিকা</li> </ul>      | প্রশ্নপত্রের তালিকা । (                                                                             | + নতুন প্রশ্নপত্র |            | সন/সাল | ২০২৬ 🗸 অ্যাডভান্সড মি   | ফল্টার >                      |  |
| 🗚 নির্বাচিত বিদ্যালয়ের তালিকা                            | কার্যক্রম                                                                                           | বিষয়             | শ্রেণি     | সেট    | স্ট্যাটাস ক্রি          | য়া                           |  |
| 💶 নির্বাচিত শিক্ষাথীর তালিকা                              | NSA 2026                                                                                            | গণিত              | ৩য় শ্রেণি | А      | <b>চুড়ান্ত</b> ম্যা    | নেজ 🔻                         |  |
| স্ত্র প্রশ্নপত্রের তালিকা                                 | NSA 2026                                                                                            | ইংরেজি            | ৩য় শ্রেণি | А      | ভ্যালিডেশন পেন্ডিং ম্যা | নেজ 🔻                         |  |
| 👼 নির্ভাগন ভার্ডিক পূল্যাধন<br>🏝 রিভিউয়ের জন্য অপেক্ষমান | গ্যালয় তেওক নূল্যায়ন<br>টেউটয়ের জন্য অপেক্ষমান 2 টা এন্ট্রির মধ্যে 1 থেকে 2 পর্যন্ত দেখানো হচ্ছে |                   |            |        |                         |                               |  |
| াশক্ষাথা                                                  |                                                                                                    |                   |            |        | প্রমপত্র ব<br>প্রমপ     | মাপডেট করুন<br>ত্র ভ্যালিডেশন |  |

তরিকৃত প্রশ্নের তালিকা দখবেন এখানে। ধশপত্র চূড়ান্ত হওয়া ছাড়া ারীক্ষায় ব্যবহার করা যাবে না। ধ্রশপত্র ভ্যালিডেশন প্রয়োজন।

| প্রশ্নপত্র             |                    |     |           |                       |              | প্রশ্ন | পত্রে ভ্যালিডেশন ৷ | যোগ করুন           |                        |                  |                      |
|------------------------|--------------------|-----|-----------|-----------------------|--------------|--------|--------------------|--------------------|------------------------|------------------|----------------------|
| বিষয়<br>মেণি          | ইংরেজি<br>গয় যেণি | সেঁ | টার্যক্রম | A                     |              |        | বিষয়<br>শ্রেণি    | গণিত<br>৩য় শ্রেণি |                        | সেট<br>কাৰ্যক্ৰম | A<br>NSA 2026        |
| প্রশ্নের তালিকা        |                    |     |           | NSA 2020              |              | ভ্যা   | লিডেশন এর তালি     | কা                 |                        |                  |                      |
| প্রশ্নের নাম্বার       | প্রশ্ন             |     |           |                       | প্রশ্নের ধরণ |        | প্রশ্নের ধরণ *     | ভ্যালু *           | ভ্যালু লেবেল *         |                  |                      |
| 1                      | vnv                |     |           |                       | বহুনির্বাচনী | •      | বহুনির্বাচনী 🗸     | 1                  | প্রতি সঠিক উত্তরের মান |                  |                      |
|                        |                    |     |           |                       |              |        | সংক্ষিপ্ত 🗸        | 2                  | প্রতি সঠিক উত্তরের মান |                  |                      |
|                        |                    |     |           |                       |              | + ₹    | যারও মান যোগ করুন  |                    |                        |                  |                      |
| পূর্ববর্তী পৃষ্ঠায় মি | ফিরুন              |     |           | প্রশ্নপত্র ভ্যালিডেশন | আপডেট করুন   |        |                    |                    |                        |                  | বাতিল করুন সংরক্ষণ ক |

প্রশ্নপত্র আপডেট ও ভ্যালিডেশন করতে নিচের বাটনে ক্লিক করুন।

- প্রশ্নের ধরণ অনুযায়ী ভ্যালু যোগ করতে হবে। একাধিক প্রশের ধরণের জন্য ভ্যালু যোগ করে সংরক্ষণ করতে পারবেন।

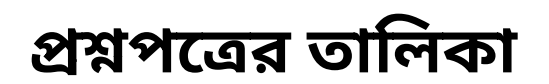

| 0 NSA                                             |                                    | সুপার ইউজার<br>এডমিন ▼                              | প্রশ্নপত্র তৈরির আগে এই                                                  |
|---------------------------------------------------|------------------------------------|-----------------------------------------------------|--------------------------------------------------------------------------|
| 🗠 ড্যাশবোর্ড<br>🏝 ইউজার তালিকা                    | প্রশ্নপত্র তৈরি করুন               | লাল তারকা (*) চিহ্নিত তথ্যগুলো অবশ্যই পূরণ করতে হবে | তথ্যগুলো পূরণ করুন।                                                      |
| 🛯 নির্বাচিত বিদ্যালয়ের তালিকা                    | বিষয়* গণিত 🗸 সেট*                 | A                                                   |                                                                          |
| নির্বাচিত শিক্ষাথীর তালিকা (=) প্রমপত্রের তালিকা  | শ্রেণি* ৩য় শ্রেণি 🗸 কার্যক্রম     | NSA 2026                                            |                                                                          |
| 🤉 বিদ্যালয় ভিত্তিক মূল্যায়ন                     | প্রশ্নের তালিকা                    |                                                     |                                                                          |
| 🚢   রিভিউয়ের জন্য অপেক্ষমান<br>শিক্ষার্থী        | প্রমের নামার * প্রশ্ন *            | প্রশ্নের ধরণ* ক্রিয়া                               |                                                                          |
| 📋 রিপজিটরি                                        | ০১ গুণফল নির্ণয়ের সূত্র কোনটি?    | বহুনির্বাচনী 🗸 🖿 🕇 🤳                                |                                                                          |
|                                                   | ০২ ভাগের অবশিষ্ট ভাজক থেকে কী হবে? | বহুনির্বাচনী 🗸 🛢 🕇 🥼                                | প্রশ্নপত্র তৈরি করতে বা আরও<br>-  প্রশন যোগ করতে এই বাটনে<br>ক্লিক করুন। |
| English 🔲 বাংলা                                   | + আরও প্রশ্ন যোগ করুন              |                                                     |                                                                          |
| Supported by:<br>Dynamic Solution Innovators Ltd. | পূর্ববর্তী পৃষ্ঠায় ফিরুন          | ড্রাফট করুন সংরক্ষণ করুন                            |                                                                          |

# বিদ্যালয় ভিত্তিক মূল্যায়ন

| ONSA                                     |                                                                                                    |                                           |               |                                                 |                                    | <b>সুপার ইউজার</b><br><sub>এডমিন</sub> 🔻 |  |  |
|------------------------------------------|----------------------------------------------------------------------------------------------------|-------------------------------------------|---------------|-------------------------------------------------|------------------------------------|------------------------------------------|--|--|
| ান্য ড্যাশবোর্ড                          | বিদ্যালয় ভিত্তিক মল্যায়নের তালিকা                                                                                 |                                           |               | মন/মান                                          |                                    | र्ण्याण फिल्लेग्रेन 🔪                    |  |  |
| 😩 ইউজার তালিকা                           |                                                                                                    |                                           |               | সল/সাল ২                                        | ৩২৩ 👻 আভ                           | তালাও ফিল্টার 🗡                          |  |  |
| 📔 নির্বাচিত বিদ্যালয়ের তালিকা           |                                                                                                    |                                           |               |                                                 |                                    |                                          |  |  |
| 📧 নির্বাচিত শিক্ষাথীর তালিকা             |                                                                                                    | মল্যায়ন জমা হয়েছে                       | মলা           | ায়ন অনমোদন                                     | মল্যায়ন জমা হয়নি                 |                                          |  |  |
| \Xi প্রশ্নপত্রের তালিকা                  | এই কার্যক্রমে মোট                                                                                                   | এমন বিদ্যালয়ের                           | হয়েছে এমন    |                                                 | এমন বিদ্যালয়ের                    |                                          |  |  |
| <b>়</b> বিদ্যালয় ভিত্তিক মূল্যায়ন     | াবদ্যালয়ের সংখ্যা                                                                                                  | সংখ্যা                                    | বিদ           | ্যালয়ের সংখ্যা                                 | সংখ্যা                             |                                          |  |  |
| 😩 রিভিউয়ের জন্য অপেক্ষমান<br>শিক্ষার্থী | 2                                                                                                    | 0                                         |               | ১                                               | 0                                  | Ο                                        |  |  |
| 📋 রিপজিটরি                               |                                                                                                    |                                           |               |                                                 |                                    |                                          |  |  |
|                                          | বিদ্যালয়ের তথ্য                                                                                                    | বিদ্যালয়ের ধরন ভৌ                        | গোলিক অবস্থান | প্রধান শিক্ষকের তথ্য                            | স্ট্যাটাস                          | ক্রিয়া                                  |  |  |
| English वारना<br>Supported by:           | <b>আলীকদম বাস টার্মিনাল সরকারি প্রাথমিক বিদ্যান<br/>(১৬৯৩৭১)</b><br>আলীকদম, আলীকদম, আলীকদম, বান্দরবান,<br>চট্টগ্রাম | শয়<br>সদ্য জাতীয়করণকৃত পাহ<br>বিদ্যালয় | াড়ী এলাকা    | <b>মোহাং হোছনগীর</b><br>মোবাইল নম্বর : 01553790 | 780 <mark>মূল্যায়ন সম্পন্ন</mark> | ম্যানেজ 🔻                                |  |  |
| Dynamic Solution Innovators Ltd.         | প্রতি পাতায় ১০ 🗸 1 টা এন্ট্রির মধ্যে 1 থেকে 1 পর্যন্ত দেখানো হচ্ছে                                                 |                                           |               |                                                 |                                    |                                          |  |  |

## রিপজিটরি

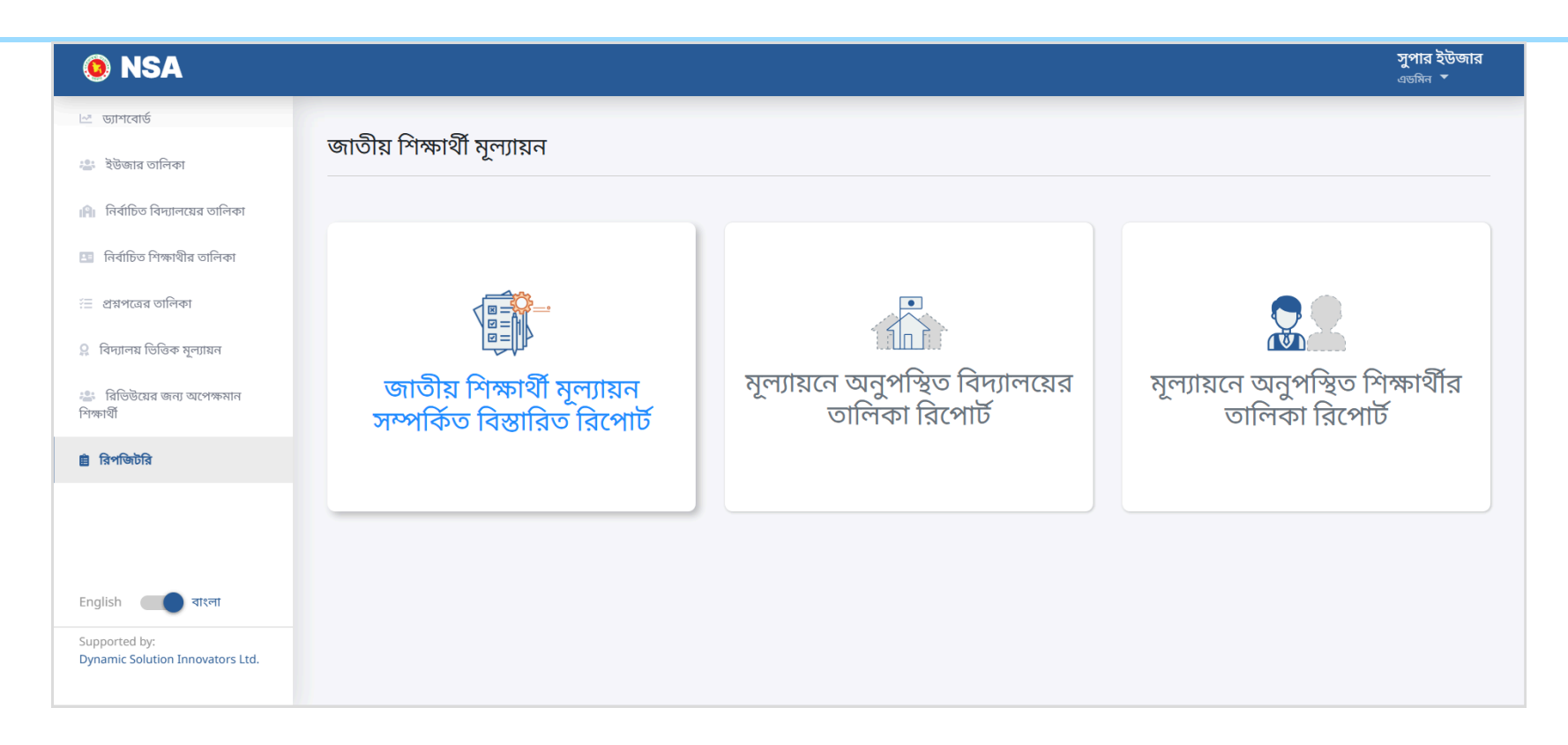

# NAC Admin এর জন্য

## নির্বাচিত বিদ্যালয়ের তালিকা-অপারেটরের জন্য

লগিন করে সাইডমেনুর এই সেকশানে নির্বাচিত বিদ্যালয়ের তালিকা দেখবেন।

| 🧕 NSA                                             |                                                                                                    |                                |                 |                                             | মোঃ তামিম খান<br>অপারেটর ▼                                             |                                          |
|---------------------------------------------------|----------------------------------------------------------------------------------------------------|--------------------------------|-----------------|---------------------------------------------|------------------------------------------------------------------------|------------------------------------------|
| 🗠 ড্যাশবোর্ড                                      | নির্বাচিত বিদ্যালয়ের তালিকা                                                                                  |                                |                 | সন/সাল ১০১০                                 | 🗙 জ্যাদ্দলান্সদ ফিল্টার 🕽                                              |                                          |
| <b>।মি।</b> নির্বাচিত বিদ্যালয়ের তালিকা          |                                                                                                    |                                |                 |                                             |                                                                        |                                          |
| 🖭 নির্বাচিত শিক্ষাথীর তালিকা                      | বিদ্যালয়ের তথ্য                                                                                              | বিদ্যালয়ের ধরন                | ভৌগোলিক অবস্থান | প্রধান শিক্ষকের তথ্য                        | স্ট্যাটাস ক্রিয়া                                                      |                                          |
| 🔉 বিদ্যালয় ভিত্তিক মূল্যায়ন                     | আলীকদম বাস টার্মিনাল সরকারি প্রাথমিক<br>বিদ্যালয় (১৬৯৩৭১)<br>আলীকদম, আলীকদম, আলীকদম,<br>বান্দরবান, চট্টগ্রাম | সদ্য জাতীয়করণকৃত<br>বিদ্যালয় | পাহাড়ী এলাকা   | মোহাং হোছনগীর<br>মোবাইল নম্বর : 01553790780 | <b>মূল্যায়ন সম্পন্ন</b> ম্যানেজ ▼<br>বিদ্যালয়ের বিস্তারিত তথ্য দেখুন | ম্যানেজ ক্লিক করে এহ অসশন<br>গুলো পাবেন। |
|                                                   | প্রতি পাতায় 🛛 50 💙 1 টা এন্ট্রির মধ্যে 1 থেকে 1 পর্যন্ত দেখানো হচ্ছে                                         |                                |                 |                                             | উত্তরপত্র যোগ করুন                                                     |                                          |
|                                                   |                                                                                                    |                                |                 |                                             |                                                                        |                                          |
|                                                   |                                                                                                    |                                |                 |                                             |                                                                        |                                          |
| English 🔲 বাংলা                                   |                                                                                                    |                                |                 |                                             |                                                                        |                                          |
| Supported by:<br>Dynamic Solution Innovators Ltd. |                                                                                                    |                                |                 |                                             |                                                                        |                                          |

বিদ্যালয়ের মূল্যায়ণের ধাপ অনুযায়ী স্ট্যাটাস পরিবর্তন হবে। ম্যানেজ বাটনে ক্লিক করে উত্তরপত্র যোগ করার অপশনে ক্লিক করে উত্তরপত্র যোগ করতে পারবেন।

### সমাপ্ত